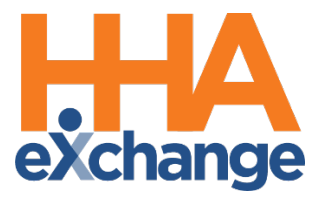

# Caregiver Management Process Guide

Provider User Guide

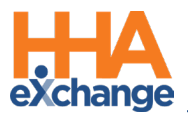

## **Document Revision History**

| Date       | Description of Revision           |
|------------|-----------------------------------|
| 09/24/2020 | Initial version of the document   |
| 03/11/2021 | Accessibility standards applied   |
| 08/10/2022 | Update Caregiver Employment Types |

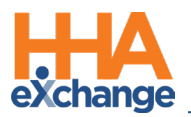

# **Table of Contents**

| Overview                                    |
|---------------------------------------------|
| HHAX System Key Terms and Definitions1      |
| Caregivers2                                 |
| Employment Types2                           |
| The Caregiver Profile                       |
| The <i>Profile</i> Page5                    |
| Read-Only Fields in Caregiver Profile Page7 |
| The Calendar Page7                          |
| The Visits Page                             |
| Creating a New Caregiver9                   |
| Searching for a Caregiver                   |
| Caregiver Status                            |

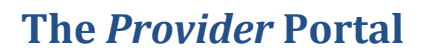

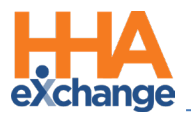

### **Overview**

In HHAeXchange (HHAX), the term **Caregiver** refers to any individual who provides service to a Patient. Caregivers are classified as either Non-Skilled (or Non-licensed) aides or Skilled (Licensed) medical practitioners.

All Caregiver information, such as Demographics, Compliance Status, and Restrictions, are housed in the **Caregiver Profile**. Users with the proper permissions may review and edit this information as required. New **Caregiver Profiles** may be entered manually or imported via a compatible third-party software.

This process guide covers the Caregiver Profile as well as the entry of new Caregivers. Please direct any questions, thoughts, or concerns regarding the content herein to HHAeXchange Client Support.

#### **HHAX System Key Terms and Definitions**

The following provides basic definition of HHAX System key terms applicable throughout the document.

| Term      | Definition                                                                          |
|-----------|-------------------------------------------------------------------------------------|
|           | Refers to the Member, Consumer, or Recipient. The Patient is the person receiving   |
| Patient   | services.                                                                           |
|           | Refers to the Aide, Homecare Aide, Homecare Worker, or Worker. The Caregiver is the |
| Caregiver | person providing services.                                                          |
| Provider  | Refers to the Agency or organization coordinating services.                         |
|           | Refers to the Managed Care Organization (MCO), Contract, or HHS. The Payer is the   |
| Payer     | organization placing Patients with Providers.                                       |
| ННАХ      | Acronym for HHAeXchange                                                             |

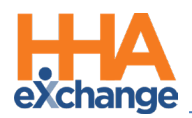

# Caregivers

**Caregivers** are the individuals providing service for Patients. Depending on the type of service provided, Caregivers are categorized as either Non-Skilled or Skilled employees. This section covers the setup and management of all Caregivers in the HHAX system.

### **Employment Types**

**Employment Type**, **Discipline**, or **Accepted Service** (on the Patient's side) refers to the type of service a Caregiver is authorized to provide in HHAX. The Caregiver's **Employment Type** is a scheduling criterion used in Authorizations to ensure that a Patient receives proper service.

The **Employment Type** is a required field when creating a **New Caregiver** (discussed later in this document). A Caregiver who does not match the **Discipline** specified in an **Authorization** cannot be scheduled, unless it is a Skilled Caregiver being scheduled for a Non-Skilled Visit. Selecting one or more of the values in this field indicates that the Caregiver is certified to work in that capacity. The following is a comprehensive Employment Type list per Category (Skilled and Non-Skilled).

#### **Skilled Caregivers**

Medical professionals who provide therapy or examinations to assess the Member's state of wellbeing, to include:

- LPN (Licensed Practical Nurse)
- MSW (Medical Social Worker)
- NINS (Nursing Instructor)
- NT (Nutritionist)
- OT (Occupational Therapist)
- PT (Physical Therapist)
- RN (Registered Nurse)
- **RT** (Respiratory Therapist)
- SCI (Service Coordinator Initial)

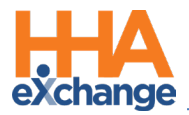

- **SCM** (Service Coordinator Monthly Billing)
- **ST** (Speech Therapist)
- Other Skilled (Any other Skilled discipline)

#### Non-Skilled Caregivers

Individuals who tend to a Member's basic needs, observes and records their condition, and ensures that the Member receives help in a timely manner (in cases of emergency). Non-Skilled Employment Types include:

- APC (Advanced Personal Care)
- CBSA (Community Based Support Aide)
- CH (Chore)
- CNA (Certified Nursing Assistant)
- COMP (Companion)
- ESC (Escort)
- HCSS (Home and Community Support Services)
- HHA (Home Health Aide)
- HMK (Homemaker)
- HSK (Housekeeper)
- ILST (Independent Life Skill Training)
- **PA** (Personal Assistant)
- **PBIS** (Positive Behavioral Intervention & Support)
- PC (Personal Care)
- **PCA** (Personal Care Assistant)
- **RESP** (Respite)
- **SCH** (Supportive Homecare Aid)
- **SDP** (Structured Day Program)
- **SHHA** (Supportive Home Health Aide)

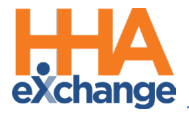

- **SPC** (Supportive Personal Care)
- **Other Non-Skilled** (Any other Non-Skilled discipline)

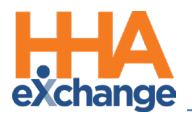

# **The Caregiver Profile**

The **Caregiver Profile** is used to manage Caregiver information. The Caregiver Profile has 4 permissionbased pages to include the *Profile*, *Calendar*, and *Visits* (as illustrated on the image to the right).

Using the Index (left navigation section, as shown in the image), users can navigate to different pages within the Caregiver's profile. This section provides a high-level overview of the pages and the functionalities within.

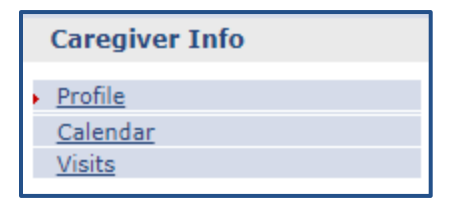

**Caregiver Info Left Navigation Index** 

#### The Profile Page

The **Profile** page contains a Caregiver's *Demographics, Employment Information, Address, Emergency Contact Information,* and *Notification Preferences*. The top portion of the Profile shows the Caregiver's essential details to include Status.

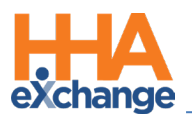

| Caregiver Info Active                       |                                              |                                              |                           |
|---------------------------------------------|----------------------------------------------|----------------------------------------------|---------------------------|
| Name: Miller Linda                          | Caregiver Code: PZH-1006                     | Office: High Home care (India Test Only) DBA |                           |
| Team: Select                                | Vendor: High Home Care (India Test Only) DBA | Phone:                                       |                           |
| Address: 123 Anywhere Road                  | Languages: English, Spanish                  | DOB: 10/01/1980 🚯                            | Caregiver Hours: H: 0 🕦   |
| NEW YORK, NY, 10003                         | 1                                            |                                              | V: 0                      |
| Profile                                     |                                              |                                              | Profile Log Print Profile |
| Demographics                                |                                              |                                              | History                   |
| Demographics                                |                                              |                                              | <u></u>                   |
| * First Name:                               | Linda                                        | Middle Name:                                 |                           |
| * Last Name:                                | Miller                                       | * Initials: LM                               |                           |
| * Gender:                                   | Female                                       | * DOB: 10/01/1980 1 H                        |                           |
| * Caregiver Code:                           | PZH-1006                                     | Time & Att. PIN: 100006                      |                           |
| Caregiver Mobile/Portal<br>ID:              |                                              | Mobile/Portal ID Type:                       |                           |
| Alt. Caregiver Code:                        |                                              | ① Mobile Device ID:                          |                           |
| * SSN#:                                     | 555-55-5555 🚺 <u>H</u>                       | Ethnicity:                                   |                           |
| Rehire :                                    | No Rehire Date :                             | Country of Birth:                            |                           |
| Marital Status:                             | Married                                      | Picture: 🔯                                   |                           |
| Dependents:                                 |                                              | <ol> <li>Secondary Offices:</li> </ol>       |                           |
| Employment Info                             |                                              |                                              | History                   |
| * Туре:                                     | Employee H                                   | * Status: Active H<br>Reason:                |                           |
|                                             |                                              | Notes:                                       |                           |
| * Employment Type:                          | RN, LPN, Other (Skilled)                     | Employee ID:                                 |                           |
| * Application Date:                         | 09/01/2019                                   | Team:                                        |                           |
| Hire Date:                                  | (1)                                          | Location:                                    |                           |
| First Work Date:                            |                                              | Branch:                                      |                           |
| Last Work Date:                             |                                              | Payer:                                       |                           |
| HHA/PCA Registry Number:                    |                                              | Added/Checked Registry Date:                 |                           |
| Professional License                        | LMNOP-123                                    | NPI Number:                                  |                           |
| Referral Source:                            | Employee Referal                             | Referral Person:                             |                           |
| NYC Registry checks:                        | employee hereid                              | Signed Payroll Agreement: No. Date: (1)      |                           |
| Exclusion/Verification Lists<br>Checked On: |                                              |                                              |                           |
| Address                                     |                                              |                                              | History                   |
| Street 1:                                   | 123 Anywhere Road                            | Street 2:                                    |                           |
| * Zip:                                      | 10001 Map it Zip4:                           | City: NEW YORK                               |                           |
| State:                                      | NY                                           | Home Phone:                                  |                           |
| Phone 2:                                    | 347-222-3333                                 | Phone 3:                                     |                           |
| Emergency Contact Inform                    | nation                                       |                                              | History                   |
| Name:                                       | John Miller                                  | Relationship: Significant Other              |                           |
| Address:                                    | 123 Anywhere Road                            | Phone 1:                                     |                           |
| Phone 2:                                    | 347-333-3333                                 | - 1 1 -                                      |                           |
| Name:                                       |                                              | Relationship:                                |                           |
| Address:                                    |                                              | Phone 1:                                     |                           |
| Phone 2:                                    |                                              |                                              |                           |
|                                             | _                                            |                                              |                           |
|                                             | E                                            | dit                                          |                           |

Caregiver Profile Page

Once the Caregiver Profile is created, a Caregiver Code and a Time & Attendance PIN (also referred to

#### as an Assignment ID), defined as follows:

| Field                 | Description                                                                    |
|-----------------------|--------------------------------------------------------------------------------|
| Caregiver Code        | Primary reference number for the Caregiver in the HHAX system.                 |
|                       | Each Caregiver is assigned a unique 6-digit <b>Time &amp; Attendance PIN</b> , |
| Time & Attendence DIN | (also known as the "EVV Identification"), which is auto-generated              |
| Time & Attendance Pin | when the Caregiver Profile is created. This pin is used to validate the        |
|                       | source of phone-based EVV.                                                     |

Furthermore, users can add new information or edit existing details. An **Active** Status allows users to schedule Caregivers for service.

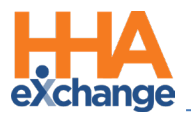

#### Read-Only Fields in Caregiver Profile Page

A number of Caregiver Profile fields (listed below) are <u>read-only</u> unless the user-role has been granted permission to edit and save.

- First Name
- Middle Name
- Last Name
- SSN #
- Gender
- Ethnicity
- DOB
- Alt. Caregiver Code
- Hire Date

To enable editing permissions for a user, navigate to *Admin > User Management > Edit Roles*. Select *Aide* from the **Section** dropdown field, and applicable roles from the **Roles** dropdown field. Scroll to the *Search Aid* category and enable applicable permissions.

#### The Calendar Page

The Caregiver *Calendar* page is used to schedule new visits, or review visits that the Caregiver was assigned to from the Patient's Calendar. While the Caregiver's Calendar mirrors a Patient's calendar, scheduled visits do not appear in green or pink as Authorizations apply to Patients.

For more information regarding scheduling visits and the icons seen on the page, refer to the Patient's Calendar or the <u>Scheduling Visits Process Guide</u>.

A Caregiver's <u>weekly</u> schedule can be printed directly from the Caregiver's calendar. When an event is added to the Caregiver Calendar, the Print icon is enabled. Click on the print icon (on the right-most column) as seen on the image below. To print the entire month, click on the **Print** button on the topright. The print icon is unavailable for weeks with no visits scheduled.

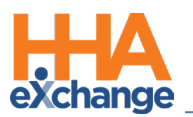

| Caregiver Info Active                                           |                                                        |                                                               |                                                        |                                                         |                                                            |                                                                          |                               |
|-----------------------------------------------------------------|--------------------------------------------------------|---------------------------------------------------------------|--------------------------------------------------------|---------------------------------------------------------|------------------------------------------------------------|--------------------------------------------------------------------------|-------------------------------|
| Name: Rose Thoma<br>Team:<br>Address: 111<br>& Bay 41st St, E   | BROOKLYN, NY, 11214                                    |                                                               | Caregiver Code: H<br>Vendor: E<br>Languages:           | IHA-1973<br>Excellence                                  | Office: HHAeXchange Office<br>Phone:<br>DOB: 09/18/1973 () | Click to print entire month.                                             | egiver Hours: H: 0 ()<br>V: 0 |
| Calendar                                                        |                                                        |                                                               |                                                        | Send Schedule                                           | Send Patient Info                                          |                                                                          | Caregiver Master Week         |
| Month: April                                                    | •                                                      | Year: 2018 ¥                                                  | Search 📢 🕨                                             |                                                         |                                                            |                                                                          | Print                         |
| Monday                                                          | Tuesday<br>26                                          | Wednesday<br>27                                               | Thursday<br>28                                         | Friday<br>29                                            | Saturday<br>30                                             | Sunday<br>31<br>5:0100 - 0300<br><u>Vi-</u><br>B: N<br>P: N<br>Sandeeo U |                               |
| S:0100 - 0300<br><u>V:-</u><br>B: N<br>P: N<br>Sandeep U        | 2<br>S:0100 - 0300<br>B: N<br>P: N<br>Sandeep U        | 3<br>S:0100 - 030<br>V:-<br>B: N<br>P: N<br>Sandeep U         | 4<br>S:0100 - 030<br>V:-<br>B: N<br>B: N<br>Sandeep U/ | 0 5<br>5:0100 - 030<br>V:-<br>B: N<br>F: N<br>Sandeep U | 0 5:0100 - 031<br>Vic B: N<br>P: N<br>Sandeep U            | 00 Z<br>S:0100 - 0300<br>V:-<br>B: N<br>S: N<br>Sandeep U                | × P                           |
| S:0100 - 0300<br><u>Vr.</u><br>B: N<br>P: N<br>Sandeep U        | 2<br>S:0100 - 0300<br>Vi-<br>B: N<br>P: N<br>Sandeep U | 10<br>S:0100 - 030<br><u>Vi-</u><br>B: N<br>P: N<br>Sandeep U | 11<br>X                                                | 12                                                      | 13                                                         | L4<br>Click the icon to print the<br>corresponding week.                 | <sup>15</sup> 🖶               |
|                                                                 | 16                                                     | 12                                                            | 18                                                     | 19                                                      | 20                                                         |                                                                          | 22                            |
|                                                                 | 23                                                     | 24                                                            | 25                                                     | 26                                                      | 22                                                         | 28                                                                       | 29                            |
| S:0700 - 0800<br><u>V:-</u><br>B: N<br>P: N<br><u>Sandeep U</u> | <u>30</u>                                              | 1                                                             | 2                                                      | 3                                                       | 4                                                          | 5                                                                        | ê                             |

Printing a Calendar Schedule

The image below illustrates a Caregiver's printed weekly schedule.

| C T P CACINAI  | 90                      |                 |                                       |             |              |                    | Report Date:   | 09/28/2018 11:34 AM |
|----------------|-------------------------|-----------------|---------------------------------------|-------------|--------------|--------------------|----------------|---------------------|
| Name           | Rose Thomas             |                 | DOB: 09/18                            | /1973       | PRI. Office: | HHAeXchange Office | Team:          |                     |
| Caregiver Code | : HHA-1973              |                 | Phone:                                |             | SEC. Office: |                    | Location:      |                     |
| Address        | : 111 Bay 41st St, BROO | KLYN, NY, 11214 | Email:                                |             |              |                    | Branch:        |                     |
|                |                         |                 |                                       |             | From Date:   | 04/02/2018         | Display weeks: | 1Week               |
| londay         | Tuesday                 | Wednesday       |                                       | Thursday    |              | Friday             | Saturday       | Sunday              |
|                | 02                      | 03              | 04                                    |             | 05           | 0                  | 6 07           | 80                  |
| :0100-0300     | S:0100-0300             | S:0100-0300     |                                       | S:0100-0300 |              | S:0100-0300        | S:0100-0300    | S:0100-0300         |
|                | V:                      | V:              |                                       | V:          |              | V:                 | V:             | V:                  |
| andeep U       | Sandeep U               | Sandeep U.      | · · · · · · · · · · · · · · · · · · · | Sandeep U   |              | Sandeep U          | Sandeep U      | Sandeep U           |
| LBANY, NY      | ALBANY, NY              | ALBANY, NY      |                                       | ALBANY, NY  |              | ALBANY, NY         | ALBANY, NY     | ALBANY, NY          |
|                | HHA-2.00 br             | HHA-2.00 hr     |                                       | HHA-2.00 hr |              | HHA-2.00 hr        | HHA-2.00 hr    | HHA-2.00 hr         |
| HHA-2.00 hr    |                         |                 |                                       |             |              |                    |                |                     |

Caregiver's Weekly Schedule

### The Visits Page

The *Visits* page is used to search for scheduled or confirmed visits that apply to the Caregiver. Use the search fields available to generate results. Fields denoted with asterisks are required (as pictured in the following image).

| Search Visits | Office(s): Hope & Care Provider<br>Display:      Schedule Visit<br>Duration:      Weekly Bi-w<br>Patient: Lawrence Vertie | ars ▼<br>weekly ○ Month (30<br>▼ | days)       | Go Close     | rom date: (b/24/2020)))))<br>Billed: All V |         | Visit Type: Nor | Skilled ¥ |        |
|---------------|----------------------------------------------------------------------------------------------------|----------------------------------|-------------|--------------|--------------------------------------------|---------|-----------------|-----------|--------|
| Visits        | Disc Dati                                                                                                    | tiant Nama                       | Sch Time    | Sch Duration | Bill to                                    | p sr    | вт              |           | Billed |
| 09/24/2020    | Other (Non Skilled) Law                                                                                                   | vrance Vertie                    | 0900 - 1700 | 08:00        | TS Home Health                             | 55120   | H Sav           | ×         | No     |
| 09/24/2020    | Other (Non Skilled) Law                                                                                                   | wrence vertie                    | 0000 1700   | 08:00        | TC Home Health                             | 55120 V | H 50V           | ^<br>~    | No     |
| 09/25/2020    | other (Non Skilled) Law                                                                                                   | wrence verce                     | 0900 - 1700 | 00:00        | is nome nealth                             | 55120 V | n <u>Sav</u>    | <u>×</u>  | INO    |
| 09/28/2020    | Other (Non Skilled) Law                                                                                                   | wrence Vertie                    | 0900 - 1700 | 08:00        | TS Home Health V                           | S5120 V | H Sav           | ×         | No     |
| 09/29/2020    | Other (Non Skilled) Law                                                                                                   | wrence Vertie                    | 0900 - 1700 | 08:00        | TS Home Health 🗸                           | S5120 ¥ | H Sav           | X         | No     |
| 09/30/2020    | Other (Non Skilled) Law                                                                                                   | wrence Vertie                    | 0900 - 1700 | 08:00        | TS Home Health 🗸                           | S5120 ¥ | H Sav           | X         | No     |
| Legend        |                                                                                                    |                                  |             | Save         |                                            |         |                 |           |        |

**Caregiver Visits Page** 

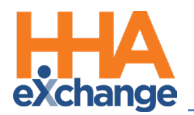

# **Creating a New Caregiver**

To create a **New Caregiver**, complete the following steps.

| Step | Action                                                                                                    |
|------|----------------------------------------------------------------------------------------------------|
| 1    | Navigate to <i>Caregiver &gt; New Caregiver</i> .                                                                         |
|      | From the required Primary Office field, select the Office employing and managing the Caregiver. If                        |
|      | the Agency has only one Office, the field is pre-populated (as illustrated). This field must be                           |
|      | selected to continue.                                                                                                    |
| 2    | New Caregiver                                                                                                    |
|      | * Primary Office: High Home care ▼                                                                                        |
|      | Caregiver's Primary Office                                                                                                |
|      | Complete all required fields in the <i>Demographics</i> section (denoted with a red asterisk).                            |
|      | Demonshing                                                                                                    |
|      | First Name: Beth     Middle Name:                                                                                         |
|      | * Last Name: Boyd Initials auto-populate as * Initials: BB                                                                |
|      | Gender:     remaie     the First and Last Name       Dependents:     fields are entered.     Alt. Caregiver Code:         |
|      | SSN#: [111-22-3333] Ethnicity: Select V                                                                                   |
| 3    | Caregiver Mobile/Portal ID:                                                                                               |
| _    | Rehire: Rehire Date: Mobile Device ID:                                                                                    |
|      | Marital Status: Select V Country of Birth:                                                                                |
|      | New Caregiver Demographics section                                                                                        |
|      | <b>Note:</b> If a Caregiver was previously employed by the Agency, the original Profile is marked as Terminated. To       |
|      | prevent duplication of the SSN, select the <b>Rehire</b> checkbox and enter the <b>Rehire Date</b> . This allows entry of |
|      | multiple records with the same SSN                                                                                        |
|      | maniple records with the solite solite.                                                                                   |

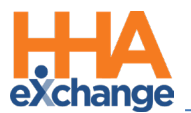

| Step | Action                                                                                                    |
|------|----------------------------------------------------------------------------------------------------|
|      | In the Employment Info section, select the applicable Employment Type as described in the                                                                                                    |
|      | Employment Type section. Select the Application Date. Prior to selecting the Status field, the                                                                                                    |
|      | Type field must be selected.                                                                                                    |
|      | Employment Info                                                                                                    |
| 4    | Referral Source:       Select <ul> <li>Employment Type;</li> <li>COMP</li> <li>APC</li> <li>ST</li> <li>MSW</li> <li>HSK</li> <li>HMK</li> <li>NT</li> <li>RT</li> <li>APA</li> <li>HCSS</li> <li>COMP</li> <li>APC</li> <li>SCM</li> <li>SCM</li></ul> |
|      | Referral Person: Application Date: 08/03/2020                                                                                                    |
|      | * Type:     Employee         * Type:     Employee         * Type:     Employee                                                                                                    |
|      | Employee ID:       Signed Payroll Agreement:       Image: Signed Payroll Agreement:         HHA/PCA Registry Number:       Added/Checked Registry Date:       Image: Signed Payroll Agreement:                                                                                                    |
|      | Professional License Number:     NPI Number:       NYC Registry References Checked     Image: Select v       On:     Team: Select v                                                                                                    |
|      | Location: Select V Branch: Select V                                                                                                    |
|      | <b>Note:</b> Caregivers must be marked as <b>Employee</b> (under <b>Type</b> field) to be assigned to cases. Caregivers                                                                                                    |
|      | marked as <b>Applicant</b> cannot be scheduled.                                                                                                    |
| 5    | Complete the remaining sections to include <i>Address, Emergency Contact Information</i> , and <i>Caregiver Preferences</i> . Although these sections are not required to create the Profile, HHAX recommends completing as much information as possible which may be needed to schedule and broadcast.                                                                                                    |
|      | Click the <b>Save</b> button to complete the Profile.                                                                                                    |
| 6    | Address         Street 1:       456 Seventh Street         * Zip:       10012         Zip4:       City:         NEW YORK         Other:       City:         (Upto 250 Characters)         Save New Caregiver Profile                                                                                                    |
|      | Once complete the Status is <b>Active</b> (as illustrated in the image below)                                                                                                    |
| 7    | Caregiver Infection in Caregiver Code: PZH-1007<br>Name: Boyd Beth<br>Team:<br>Address: 455 Seventh Street<br>NEW YORK, NY, 10012<br>Caregiver Code: PZH-1007<br>Languages: English, French,<br>Reline: 347-777-7777<br>DOB: 05/28/1980 ()<br>Caregiver Hours: H: 0 ()<br>V: 0                                                                                                    |
|      | Active Caregivers                                                                                                    |

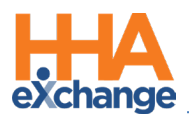

# Searching for a Caregiver

Complete the following steps to search for a Caregiver.

| Step |                     |          |                |                    | Action      |               |                               |             |                 |                  |                                        |       |
|------|---------------------|----------|----------------|--------------------|-------------|---------------|-------------------------------|-------------|-----------------|------------------|----------------------------------------|-------|
| 1    | Navigate to Care    | giver >  | Caregiver      | Search.            |             |               |                               |             |                 |                  |                                        |       |
|      | Use the filter fiel | ds to re | fine the se    | arch results       | and cl      | ick the       | <b>Search</b> bi              | uttor       | ).              |                  |                                        |       |
|      | Caregiver Search    |          |                |                    |             |               | Enterprise 20.07              | .02 TELXWEB | 1 (Chrome/84.0. | 1147.135) chrome | 84 (Doc Chrome 84) 9/01                | 16:4: |
|      | Caregiver Search    |          |                |                    |             |               |                               |             |                 |                  |                                        |       |
|      | Last Name:          |          | 1              | First Name:        |             | Office(s):    | All                           | •           |                 | Type: Employee   | ~                                      |       |
|      | Caregiver Code:     |          | Alt. Care      | giver Code:        |             | SSN:          |                               |             | St              | atus: Active     | ~                                      |       |
|      | Discipline: All     | ~        |                | Team: All          | ~           | Location:     | All 💊                         | ·           | Br              | anch: All        | ~                                      |       |
|      | Phone Number:       |          |                |                    |             | _             |                               |             |                 |                  |                                        |       |
| 2    |                     |          |                |                    | Search      |               |                               |             |                 |                  |                                        |       |
| 2    | Search Results (7)  |          |                |                    |             |               |                               |             |                 |                  | Page 1 of 1                            | -     |
|      | Name                | Code     | Office(s)      | Alt.Caregiver Code | SSN         | Date of Birth | Phone                         | Type        | Team            | Status           | Discipline                             |       |
|      | Boyd Beth           | PZH-1007 | High Home care |                    | 111-22-3333 | 05/28/1980    | 347-777-7777,347-444-<br>5555 | Employee    |                 | Active           | PCA, HHA, HSK, PA                      | ×     |
|      | Hamilon Ashley      | PZH-1003 | High Home care |                    | 273-77-7772 | 09/08/1978    | 718-388-8222,                 | Employee    |                 | Active           | Other (Non Skilled)                    |       |
|      | Hamilton Dan        | PZH-1005 | High Home care |                    | 888-66-6777 | 09/03/1978    | 347-004-0333                  | Employee    |                 | Active           | Other (Non Skilled)<br>Other (Skilled) |       |
|      | Hamilton Kip        | PZH-1002 | High Home care |                    | 092-34-8109 | 09/03/1987    | 646-696-0007,                 | Employee    |                 | Active           | Other (Non Skilled)                    | -     |
|      | Jimenez Giamer      | PZH-1004 | High Home care |                    | 354-64-7647 | 08/04/1982    |                               | Employee    |                 | Active           | Other (Non Skilled)                    |       |
|      | Miller Linda        | PZH-1006 | High Home care |                    | 555-55-5555 | 10/01/1980    | 347-222-3333                  | Employee    |                 | Active           | RN, LPN, Other<br>(Skilled)            | ×     |
|      |                     |          |                |                    |             |               |                               |             |                 |                  | Page 1 of 1                            | 1     |
|      |                     |          |                | Caregive           | r Search    | n Filters     |                               |             |                 |                  |                                        | _     |
|      |                     |          |                | curchive           | . Jearei    | · · · ····    |                               |             |                 |                  |                                        |       |
| -    |                     |          | <u> </u>       |                    |             |               |                               |             |                 |                  |                                        |       |
| 3    | In the results, cli | ck on th | e Caregive     | r's Name to        | access      | s their l     | Profile.                      |             |                 |                  |                                        |       |
|      | ,                   |          | 0              |                    |             |               |                               |             |                 |                  |                                        |       |

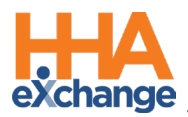

# **Caregiver Status**

The **Caregiver Status** is the determining factor when scheduling a Caregiver to provide service. Use the **Caregiver Status** function to track employment status in the system to ensure that only authorized, available Caregivers are scheduled.

| Status   | Description                                                                           |
|----------|---------------------------------------------------------------------------------------|
| • ••     | Caregiver is authorized and available to provide service. Caregivers listed as Active |
| Active   | may be scheduled for visits.                                                          |
|          | Status categories include Inactive, Hold, On Leave, and Terminated. These status      |
| Inactive | categories are assigned as applicable and at the Agency's discretion. A Caregiver     |
|          | with any of these statuses cannot be scheduled for visits.                            |

Follow the steps outlined below to change a Caregiver Status in the system.

| Step | Action                                                                                                    |
|------|----------------------------------------------------------------------------------------------------|
| 1    | Navigate to Caregiver > Caregiver Search.                                                                                                    |
| 2    | Select the <i>Profile</i> link from the Index. On the Profile page, click the <i>Edit</i> button at the bottom of                                                                                                    |
|      | the page.                                                                                                    |
|      | Scroll to the Employment Info section. Select the applicable status from the Status field (as                                                                                                    |
|      | illustrated in the image).                                                                                                    |
| 3    | Employment Info       * Type:       Employee V       H       * Status:       History         * Type:       Employee V       H       * Status:       Index       H         * Employment Type:       V CA       Scheduled Status Changes       On Leave       Image Date         • Employment Type:       V CA       Scheduled Status Changes       Image Date       Image Date         • Finance       V PA       Employment Date       Image Date       Image Date         • Finance       V PA       Employment Date       Image Date         • Or PA       Employment Date       Employment Date       Image Date         • Or PA       Employment Date       Employment Date       Image Date         • Or PA       Employment Date       Employment Date       Image Date         • Or PA       Employment Date       Employment Date       Image Date         • Or PA       Employment Date       Employment Date       Image Date         • Or PA       Employment Date       Employment Date       Image Date         • Or PA       Employment Date       Employment Date       Image Date         • Or PA       Employment Date       Employment Date       Image Date         • Or PA       Employment Date       Employment Da |
| 4    | (Optional) Enter a <b>Reason</b> (set up in the <i>Caregiver Status Reason</i> Reference Table) and <b>Note</b> when<br>changing a Caregiver's <b>Status</b> , to provide a complete record for the employment status change.                                                                                                    |
| 5    | (Optional) In the Scheduled Status Changes grid, click the Add button to schedule the Status                                                                                                    |
|      | change and complete the required fields.                                                                                                    |

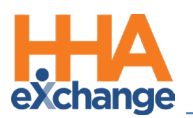

| Step | Action                                                                                                    |
|------|----------------------------------------------------------------------------------------------------|
|      | Scheduled Status Changes       Change Date       Status       Reason       User       Date/Time Entered       Employee ID:                                                                                    |
|      | Employment Info Type: Employee H Status: Hold H Reason: Training Notes: H                                                                                                    |
|      | Employment Type:       ☑ pcA       Scheduled Status Changes       Date / Time Entered         □ p1       □ st       03/02/2018       Hold       Training       Lisset/       03/01/2018       Edit       Edit |
|      | Scheduled Status Change                                                                                                    |
| 6    | Click the <i>Save</i> button to finalize.                                                                                                    |